# インターネット出願 出願までの流れ

本校の出願は全て、mirai-compassのシステムを利用したインターネット出願です。 出願までの流れを載せますので、ご参照ください。

出願期間: 【推薦】令和6年11月1日(金)10:00~11月25日(月)13:00 【一般】令和6年12月2日(月)10:00~令和7年1月22日(水)23:00

① 出願ページへアクセス

https://mirai-compass.net/usr/wayokdj/common/login.jsf

② (ユーザー登録をお済みではない方)「はじめての方はこちら」

mirai-compass システムでユーザー登録されていない方は、「はじめての方はこちら」をクリックください。 別画面でユーザー登録するためのページが現れます。流れに従いユーザー登録を行ってください。

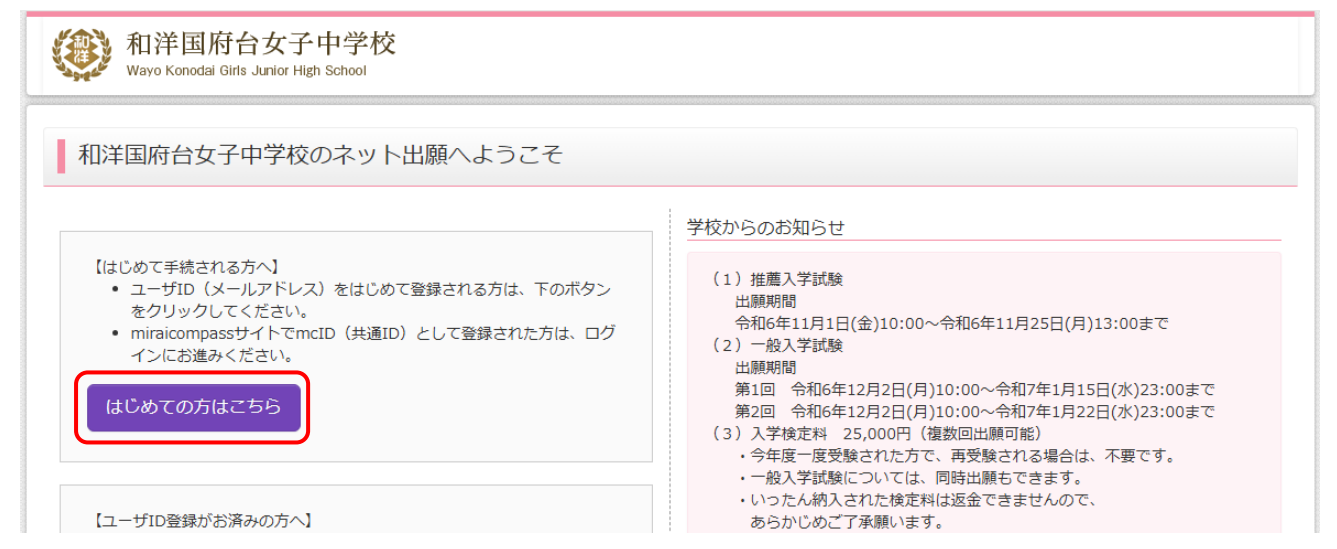

# ③ (ユーザー登録をお済みの方)「ログイン」

メールアドレスとパスワードを入力し「ログイン」をクリックしてください。

| はじめての方はこちら                                                                                                    | 第1回 令和6年12月2日(月)10:00~令和7年1月15日(水)23:00まで<br>第2回 令和6年12月2日(月)10:00~令和7年1月22日(水)23:00まで<br>(3)入学検定料 25,000円(複数回出願可能)<br>・今年度一度受験された方で、再受験される場合は、不要です。                                                                                        |
|----------------------------------------------------------------------------------------------------|----------------------------------------------------------------------------------------------------|
| <ul> <li>【ユーザID登録がお済みの方へ】</li> <li>登録済みのユーザID(メールアドレス)、パスワードを入力のうえ、<br/>「ログイン」をクリックしてください。</li> <li>メールアドレスの変更を希望される場合は、ログイン後、「メールアドレス変更」より変更してください。</li> <li>メールアドレス</li> </ul> | <ul> <li>・一般人子試験については、同時互換もとさます。</li> <li>・いったん納入された検定料は返金できませんので、<br/>あらかじめご了承願います。</li> <li>・検定料決済後の申込内容間違いによる<br/>取消・返金は一切できませんのでご注意ください。</li> <li>・手数料はご負担願います。</li> <li>※セキュリティソフトの設定等により、当サイトを表示した際に警告等が表示<br/>される場合があります。</li> </ul> |
| jemail                                                                                                    | システムに関するお知らせ                                                                                                    |
| パスワード         」         パスワードの伏字解除           Password                                                                                                    | システムからのお知らせはありません                                                                                                    |
| ログイン<br>パスワードをお忘れの方はこちら                                                                                                    |                                                                                                    |
| ※「利用規約」 をご確認いただいたのち、ご利用ください。                                                                                                    |                                                                                                    |

#### ④ 志願者選択

ログインすると志願者選択画面になりますので、志願者のお名前をクリックしてください。

| 和洋国府台女子中学校<br>Wayo Konodal Girls Junior High School                                                                                                    | ログアウト |
|----------------------------------------------------------------------------------------------------|-------|
| 志願者選択                                                                                                    |       |
| 志願者を追加したい方はこちら                                                                                                    |       |
| 志願者を選択してください。<br>スーパー ユーザ<br>99999/03/31まで有効                                                                                                    |       |
| <ul> <li>※ ユーザIDの有効期限は下記の通り更新されますので、ご注意ください。</li> <li>・最終ログイン先が 出願サイト の場合 : 当年度末まで(2025/3/31)</li> <li>・最終ログイン先が 出願サイト以外 の場合:当年度末 +1年 まで(2026/3/31)</li> </ul> |       |
|                                                                                                    |       |

⑤ マイページ

マイページでは受験用の顔写真をアップロードしたり、新規に申込手続きを行えたりします。

受験票用の顔写真を設定する場合(任意)

「出願用顔写真を確認/変更する方はこちら」をクリックしてください。

顔写真アップロード用の項目が表示されますので、流れに従い顔写真をアップしてください。

| 翻译国历<br>Wayo Konodai     | 符台女子中学校<br>I Girls Junior High School |                            | マイページ                                    | ログイン情報変更         | 志願者情報変更 | 申込履歴スーパ | ログアウト<br>- ユーザ さん |
|--------------------------|---------------------------------------|----------------------------|------------------------------------------|------------------|---------|---------|-------------------|
| スーパーユ・                   | ーザ さんのマイペー                            | ジ                          |                                          |                  |         |         |                   |
| 申込履歴・配信メー<br>出願用顔写真を確認/? | -ルを確認する<br>変更する方はこちら                  | 顔写真を                       | ・設定する場合は                                 | はここをクリ           | ック      |         |                   |
| 申込履歴                     | りません。                                 |                            |                                          |                  |         |         |                   |
| 申込番号                     | 入試区分                                  | 申込日                        | 支払方法                                     | 入金情報             |         | 受験票     |                   |
|                          | 1つのメ<br>画面右上                          | ールアドレスで、双子な<br>メニューの「志願者情報 | ど複数名の出願を行う場合<br>変更」をクリックし、志願<br>新規申込手続きへ | 、<br>者を追加してください。 | ,       |         |                   |

出願申し込み手続きは「新規申込手続きへ」をクリックしてください。

| (Wayo Konoda | 府台女子中学校<br>i Girls Junior High School |                           | マイページ                                      | ログイン情報変更           | 志願者情報変更 | 申込履歴 ログアウト<br>スーパー ユーザ さん |
|--------------|---------------------------------------|---------------------------|--------------------------------------------|--------------------|---------|---------------------------|
| スーパーユ        | ーザ さんのマイペー                            | ジ                         |                                            |                    |         |                           |
| 申込履歴・配信メー    | ールを確認する                               |                           |                                            |                    |         |                           |
| 山原田原与兵を確認ノ   | 変更する力はこうう                             |                           |                                            |                    |         |                           |
| 中区履歴情報はあ     | りません。                                 |                           |                                            |                    |         |                           |
| 申込番号         | 入試区分                                  | 申込日                       | 支払方法                                       | 入金情報               |         | 受験票                       |
|              | 1つのメ<br>画面右上                          | ールアドレスで、双子<br>:メニューの「志願者情 | など複数名の出願を行う場合<br>報変更」をクリックし、志願<br>新規申込手続きへ | ら、<br>領者を追加してください。 | ,       |                           |

⑥ 入試区分選択

入試区分選択画面に移りましたら、入試区分でリストから任意の入試を選択し「次へ」ボタンをクリックしてください。

| 和洋国府台女子中学校<br>Wayo Konodai Girls Junior High School                                                   | マイベージ ログイン情報変更 志願者情報変更 申込履歴 ログアウト<br>スーパー ユーザ さん                      |
|----------------------------------------------------------------------------------------------------|-----------------------------------------------------------------------|
| 入試区分選択 出願情報入力 試験選択 お支払い方法の                                                                            | 入力 と 出願情報の確認 と 送信完了 と                                                 |
| Step1         入試区分選択           入試区分選択         選んでください<br>選んでください           推薦入学試験(申込期)<br>一般入学試験(申込期) | リストから「推薦入学試験」か<br>「一般入学試験」を選択する<br>*<br>#:11/1~11/25)<br>間:12/2~1/22) |

| 和洋国府台女子中学校<br>Wayo Konodal Girls Junior High School | 交                 | マイページ   | ログイン情報変更 | 志願者情報変更 | 申込履歴<br>スーパ | ログアウト<br>- ユーザ さん |
|-----------------------------------------------------|-------------------|---------|----------|---------|-------------|-------------------|
| 入試区分選択 出願情報入力 試驗證                                   | 証券 お支払い方法の入力      | 出願情報の確認 | 送信完了     |         |             |                   |
| Step1 入試区分選択                                        |                   |         |          |         |             |                   |
|                                                     |                   |         |          |         |             |                   |
| 入試区分選択                                              |                   |         |          |         |             |                   |
| 入試区分                                                | 推薦入学試験(申込期間:11/1~ | -11/25) |          | ~       |             |                   |
|                                                     |                   |         |          |         |             |                   |
|                                                     | 戻                 | る 次へ    | リスト選     | 訳後※は「   |             | をクリック             |
| ※「推薦入学試験」の出願係                                       | 刘です               |         |          |         |             |                   |

## ⑦ 規約同意確認

規約画面に移るので、規約をお読みになり「同意して次へ」をクリックしてください。 ※「同意して次へ」ボタンは規約を最後までスクロールすると有効化します

| 和洋国府台女子中的<br>Wayo Konodai Girls Junior High S | 学校                                                                                                    | マイページ                                                                      | ログイン情報変更                           | <u>志願</u> 者情報変更<br>× | 申込履歴<br>スーパー ユーザ さん          |
|-----------------------------------------------|----------------------------------------------------------------------------------------------------|----------------------------------------------------------------------------|------------------------------------|----------------------|------------------------------|
| 入試区分選択出願情報入力                                  | 規約同意確認(最後までスク                                                                                             | ロールしてお読み                                                                   | ください)                              |                      |                              |
| Step1 入試区分選択                                  | ◇18人間報に関サるの回いロ1ノビビ<br>当社が保有する個人情報に対する<br>めについて当社では、業務の適<br>て、当社が保有する個人情報に対<br>訂下、追加、削除、利用停止、消             | 5利用目的の通知、開示<br>切な遂行を妨げない限り<br>すする利用目的の 通知、<br>当去、第三者提供の停止                  | 等の求<br>)におい<br>開示、<br>、及び          | 1                    |                              |
| 入試区分選択入試区分選択入試区                               | 当社が保有する個人情報の第三者<br>付けております。開示等の手続:<br>又は代理人であることを確認させ<br>の通知」及び「開示」の手数料に<br>す。当社所定の手続・申請書を<br>窓口にご請求ください。 | 皆提供記録の開示の求め<br>きにあたり、ご本人でd<br>さていただきます。 「利<br>は、1,000円(消費税込<br>お送りしますので、下言 | な受け<br>あること<br>可用目的<br>み)で<br>この受付 |                      |                              |
|                                               | 苦情、相談の受付<br>当社では個人情報の取扱いに関す<br>ります。下記の受付窓口にご連約                                                            | する苦情、相談を受け付<br>Bください。                                                      | けてお                                |                      |                              |
|                                               | 個人情報の取扱いに関する受付親                                                                                           | 窓口はこちら                                                                     |                                    |                      |                              |
|                                               | ※出願手続きに関するお問い合れ<br>画面下部の「お問合せ先」へご選                                                                        | つせは、<br>連絡ください。                                                            |                                    | 「合せ先」よう              | 特商法に基づく表示<br>くある質問 利用規約 推奨環境 |
|                                               | 学校法人 和洋学園 個                                                                                               | 人情報保護方針                                                                    | -                                  |                      |                              |
|                                               | 学校法人 和洋学園 個人情報保護方針                                                                                        | 計は、 <u>こちら</u> をご覧く                                                        | ください。                              | •                    |                              |
|                                               |                                                                                                    | 同意し                                                                        | 「「「「「」」の意して次                       |                      |                              |

⑧ 出願情報入力

出願者情報入力画面に移ったら、出願者の情報を入力してください

| 和洋国府台女子中学校<br>Wayo Konodal Girls Junior High School     マイページ     ログイン情報変更     志願者情報変更     申込履歴     ログアウト       スーパー ユーザ さん                                                 |  |  |  |  |  |  |  |
|----------------------------------------------------------------------------------------------------|--|--|--|--|--|--|--|
| 入試区分選択 🔪 出願情報入力 🔪 試験選択 🔪 お支払い方法の入力 📎 出願情報の確認 📎 送信完了 📎                                                                                                    |  |  |  |  |  |  |  |
| Step2 出願情報入力                                                                                                    |  |  |  |  |  |  |  |
| ■志顧者情報に登録されている項目が自動でセットされています。<br>画面上部のメニュー「志願者情報変更」から登録内容を修正できます。                                                                                                    |  |  |  |  |  |  |  |
| お知らせ<br>●「志願者氏名(漢字)」で、当サイトで入力できない漢字の場合、エラーとなることがあります。その場合には、近い文字でご記入してください。<br>(例) 高→高、崎→崎、等<br>●「塾1」で、通塾していない場合は「なし」と入力すると、「通塾なし」という選択肢が表示されます。<br>「通塾なし」を1~3段目まで選択してください。 |  |  |  |  |  |  |  |
| 志願者情報入力                                                                                                    |  |  |  |  |  |  |  |
| 志願者氏名(漢字)     必須     姓:     和洋     名:     愛子       (全角)     (全角)     (全角)                                                                                                   |  |  |  |  |  |  |  |
| 志願者氏名(カナ) ⊗ れ セイ: スーパー メイ: ユーザ (全角カナ)                                                                                                    |  |  |  |  |  |  |  |

# ■探究型テストで出願の場合(「推薦入学試験」を選択した場合にのみ項目が表示されます)

志願者情報入力ページの下部の「課題発表タイトル」と「課題概要(100文字程度)」も併せてご入力ください。

#### ■英語検定の優遇制度を希望の場合(英語受験者のみ)

「優遇制度を希望」を選択し、「保有級数」をリストから選択してください。

| 「探究型テスト希望者のみ】 課題発表<br>タイトル              |                                                          |   |  |  |
|-----------------------------------------|----------------------------------------------------------|---|--|--|
| 【探究型テスト希望者のみ】 課題概要<br>(100文字程度)         |                                                          |   |  |  |
| 【英語受験者のみ】優遇制度の希                         | ● 希望する ○ 希望しない                                           |   |  |  |
| 11 11 11 11 11 11 11 11 11 11 11 11 11  |                                                          |   |  |  |
| 望 被狂 【英検】保有級数 被須                        | 遅んでください                                                  | ~ |  |  |
| 望 必须<br>【英検】保有級数 必須                     | <ul><li> 違んでください</li><li> 違んでください</li></ul>              | ~ |  |  |
| 望 <b>必须</b><br>【英検】保有級数 <mark>必須</mark> | <ul> <li>違んでください</li> <li>違んでください</li> <li>3級</li> </ul> | ~ |  |  |
| 望 <i>改</i> 須<br>【英検】保有級数 <u>必</u> 須     | 選んでください<br>選んでください<br>3級<br>海2級                          | ~ |  |  |

必要な情報を入力し終えたらページ下部の「試験選択画面へ」をクリックしてください。

| 【英検】保有級数       | 違んでください                                          | v       |                          |   |
|----------------|--------------------------------------------------|---------|--------------------------|---|
| 保護者情報入力        |                                                  |         |                          |   |
| 保護者氏名(漢字) 82   | 姓: <mark>和洋</mark><br><sub>(全角)</sub>            | 名       | : 花子<br>( <sub>全角)</sub> | 2 |
| 保護者氏名(力ナ) 2021 | セイ: ワヨウ<br>(全角カナ)                                | ×1      | : ハナ<br>(全角カ             |   |
| 住所             | <ul> <li>志願者と同じ住所の</li> <li>海外の方はチェック</li> </ul> | 場合はチェック |                          |   |
| 郵便番号           | 1234567<br>(半角数字:ハイフンなし7桁                        | 住所検索    |                          |   |
| 都道府県           | 選んでください                                          | *       |                          |   |
| 市区町村           | 例)〇〇市<br>(全角:(例)〇〇市)                             |         |                          |   |
| 町名・番地          | 例)〇〇1-1-1<br>(全角:(例)〇〇1-1-1)                     |         |                          |   |
| 建物名・部屋番号       | 例)〇〇マンション10<br>(全角:(例)〇〇マンション1                   | 01      |                          |   |
|                |                                                  | 戻る      |                          |   |

⑨ 試験選択

試験選択画面に移りましたら「試験日」「受験方法」をリストから選択してください。

| 和洋国府台女子中学<br>Wayo Konodal Girls Junior High School | 校                                                 | マイページ ログイン情 | 報変更志願者情報変更 | 申込履歴 ログアウト<br>スーパー ユーザ さん |
|----------------------------------------------------|---------------------------------------------------|-------------|------------|---------------------------|
| 入試区分選択 出願情報入力 試験                                   | 選択 お支払い方法の入力 出願!                                  | 青報の確認 送信完了  | >          |                           |
| Step3 試験選択                                         |                                                   |             |            |                           |
| 試験検索<br>出願する試験を検索し、画面中段の選択ボ                        | タンを押してください。                                       |             |            |                           |
| 入試区分                                               | 推薦入学試験                                            |             |            |                           |
| 試験日                                                | 12月1日                                             | ×           | 「試験日」と「    | 「受験方法」を                   |
| 受験方法                                               | 選んでください ✓                                         |             | 選択する       |                           |
| 検索された試験                                            | <ul><li>選んでください</li><li>基礎学力テスト2科目型(国算)</li></ul> |             |            |                           |
| 入試区分                                               | 基礎学力テスト3科目型(国算英)<br>探究型                           | 試験日         | 選択         |                           |

「試験日」「受験方法」をリストから選択すると、入試区分が表示されます。

入試区分が表示されたら、右側の「選択」をクリックしてください。

| 和洋国府台女子中学                                            | 校                            | マイページ | ログイン情報変更 | 志願者情報変更 | 申込履歴 ログアウト  |
|------------------------------------------------------|------------------------------|-------|----------|---------|-------------|
| Wayo Konodai Girls Junior High School                |                              |       |          |         | スーパー ユーザ さん |
| 入試区分選択 出願情報入力 試験違                                    | 部支払い方法の入力 出願情報               | 報の確認  | 送信完了     |         |             |
| Step3 試験選択                                           |                              |       |          |         |             |
|                                                      |                              |       |          |         |             |
| 試験検索<br>出願する試験を検索し、画面中段の選択ボダ<br>(同時に複数出願する場合は、繰り返し検索 | アンを押してください。<br>ॡ・追加を行ってください) |       |          |         |             |
| 入試区分                                                 | 推薦入学試験                       |       |          |         |             |
| 試驗日                                                  | 12月1日                        | ~     |          |         |             |
| 受験方法                                                 | 基礎学力テスト2科目型(国算) 🗸 🗸          |       |          |         |             |
| 検索された試験                                              |                              |       |          |         |             |
| 入試区分                                                 | 試験名                          | 試験    | B        | 選択      |             |
| 推薦入学試験                                               | 基礎学力テスト2科型(国算)               | 12月   | 1日       |         | 選択          |
|                                                      |                              |       |          |         |             |
|                                                      |                              |       |          |         |             |
| 現在選択中の試験                                             |                              |       |          |         |             |

「選択」をクリックすると、「現在選択中の試験」項目に選択した試験が追加されます。

選択した試験で間違いない場合は「お支払い画面へ」をクリックしてください。

|                                                                | 、訊区分               | 推薦入学試験                   |                                        |                        |                       |                      |
|----------------------------------------------------------------|--------------------|--------------------------|----------------------------------------|------------------------|-----------------------|----------------------|
|                                                                | 試験日                | 選んでください                  |                                        | ~                      |                       |                      |
| Ŧ                                                              | 受験方法               | 選んでください                  | ~                                      |                        |                       |                      |
| 金索された試験                                                        |                    |                          |                                        |                        |                       |                      |
| 入試区分                                                           |                    | 試験名                      |                                        | 試験日                    | 選択                    | !                    |
|                                                                |                    |                          |                                        |                        |                       |                      |
|                                                                |                    |                          |                                        |                        |                       |                      |
| 現在選択中の試験                                                       |                    |                          |                                        |                        |                       |                      |
| 1 ≣-₽ਰਟ ∆                                                      |                    | =+#¢ /7                  |                                        |                        | 145                   | 67F4                 |
| <b>人 武 区 分</b><br>推薦入学試験                                       |                    |                          | (国算)                                   | <b>武映口</b><br>12月1日    | 进扒                    | 温·乃解除                |
|                                                                |                    |                          |                                        |                        |                       |                      |
| 申込済試験                                                          |                    |                          |                                        |                        |                       |                      |
|                                                                |                    |                          |                                        |                        |                       |                      |
| 入試区分                                                           |                    |                          | 試験名                                    |                        | 試験日                   |                      |
| 入試区分                                                           |                    |                          | 試験名                                    |                        | ■ ※選択をや               | り直す場合には              |
| 入試区分                                                           |                    |                          | 試験名                                    |                        | 減険日<br>※選択をや          | り直す場合には              |
| <b>入試区分</b><br>お知らせ                                            |                    |                          | 試験名                                    |                        | ※選択をや<br>「選択解除        | り直す場合には<br>」をクリックする  |
| 入試区分<br>お知らせ<br><sup>式験に合格しなかった場合、検定<br/>※インターネットでの出願手続き</sup> | E料不要で <sup>-</sup> | -般入学試験の第2回まで<br>2枚が必要です。 | 武験名                                    |                        | ★選択をや<br>「選択解除        | り直す場合には<br>」をクリックする  |
| 入試区分<br>お知らせ<br>感に合格しなかった場合、検定<br>※インターネットでの出願手続き              | E料不要で-<br>きと顔写真2   | −般入学試験の第2回まて<br>枚が必要です。  | 武験名<br>*<br>西受験が出来ます。                  |                        | ★選択をや<br>「選択解除        | り直す場合には<br>:」をクリックする |
| 入試区分<br>お知らせ<br>成験に合格しなかった場合、検定<br>※インターネットでの出願手続き             | 5料不要で-<br>きと顔写真。   | ー般入学試験の第2回まて<br>枚が必要です。  | 武験名<br>『再受験が出来ます。<br>戻る お支払い運          | 画面へ                    | ★選択をや<br>「選択解除        | り直す場合には<br>:」をクリックする |
| 入試区分<br>お知らせ<br><sup>式験に合格しなかった場合、検定<br/>≪インターネットでの出願手続き</sup> | を料不要で−<br>きと顔写真。   | -般入学試験の第2回まで<br>2枚が必要です。 | 武験名<br>『再受験が出来ます。<br>「戻る」<br>お支払い『     |                        | 武                     | り直す場合には              |
| 入試区分<br>お知らせ<br>試験に合格しなかった場合、検定<br>≪インターネットでの出願手続き             | €料不要で<br>きと顔写真。    | -般入学試験の第2回まで<br>2枚が必要です。 | 試験名 - 再受験が出来ます。 反る お支払いで 選択に間違い:       | 画へ                     | 武張日<br>※選択をや<br>「選択解除 | り直す場合には              |
| 入試区分<br>お知らせ<br><sup>成験に合格しなかった場合、検定<br/>※インターネットでの出願手続き</sup> | ミ料不要で−<br>きと顔写真2   | −般入学試験の第2回まて<br>枚が必要です。  | 武験名   正再受験が出来ます。   反る   万支払い再   「お支払い可 | m面へ<br>がなければ<br>面へ」をクリ | x選択をや<br>「選択解除        | り直す場合には              |

⑩ お支払いの入力

お支払い方法の入力画面では、任意のお支払い方法を選択し「確認画面へ」をクリックしてください。

| 和洋国府     Wayo Konodai Gi                      | 台女子中学校<br>rls Junior High School | マイページ       | ログイン情報変更 | 志願者情報変更 | 申込履歴 ログアウト<br>スーパー ユーザ さん |
|-----------------------------------------------|----------------------------------|-------------|----------|---------|---------------------------|
| 試区分選択 出願情                                     | 離入力 試験選択 お支払い方法の                 | シスカ 出願情報の確認 | 送信完了     |         |                           |
| Step4 お支払し                                    | 方法の入力                            |             |          |         |                           |
| 試験名 ・試験E                                      | 3                                |             |          |         |                           |
| 入試区分                                          | 試験名                              |             | 試験       | 日       |                           |
| 推薦入学試験                                        | 基礎学力テスト2科型(国算)                   |             | 12月      | 18      |                           |
|                                               |                                  |             |          | 受験料・検知  | έ料 ¥25,000-               |
| <ul> <li>クレジットカー</li> <li>コンビニエンス:</li> </ul> | ド                                |             |          | [事      | ī務手数料 ¥682-]              |
| ○ ペイジー・金融                                     | 機関ATM(現金)                        |             |          |         |                           |
| ご利用可能な金融機関                                    | ATMEDUZ                          |             |          |         |                           |
| ○ ペイジー・金融                                     | 機関ATM(カード・通帳)                    |             |          |         |                           |
| ご利用可能な金融機関                                    | ATMIEDUT                         |             |          |         |                           |
| ○ ペイジー (ネッ                                    | トバンキング)                          |             |          |         |                           |
|                                               |                                  | 戻る確認画面へ     |          |         |                           |

インターネット出願 出願までの流れ

和洋国府台女子中学校

## ※下図はクレジットカードを選択した場合

| 和洋国府台女子中学校<br>Wayo Konodal Girls Junior High School | ζ                                 | マイページ ログイン情報3 | 更 志願者情報変更 | 申込履歴 ログアウト<br>スーパー ユーザ さん |
|-----------------------------------------------------|-----------------------------------|---------------|-----------|---------------------------|
| 入試区分選択 出願情報入力 試験選択                                  | お支払い方法の入力                         | 報の確認 送信完了     |           |                           |
| Step5<br>出願情報の確認                                    |                                   |               |           |                           |
| 試験名・受験料・検定料・お支払                                     | い方法の確認                            |               |           |                           |
| 試験名 ・試験日                                            | 基礎学力テスト2科型(国                      | 算) 12月1日      |           |                           |
| 受験料・検定料<br>事務手数料<br>合計                              | 25,000円<br>682円<br><b>25 682円</b> |               |           |                           |
| お支払い方法                                              | クレジットカード                          |               |           |                           |
|                                                     | クレジットカード種類                        | 躍んでください       | ~         |                           |
|                                                     | クレジットカード番号                        |               | (半角数字)    |                           |
|                                                     | セキュリティコード<br>セキュリティコードとは          | (半角数字)        |           |                           |

## ⑪ 出願情報の確認

志願者情報を確認してください。

| 志願者情報の確認          |                                                       |
|-------------------|-------------------------------------------------------|
| 志願者氏名(漢字)         | 和洋 愛子                                                 |
| 志願者氏名(力ナ)         | スーパー ユーザ                                              |
| 生年月日              | 2013年09月27日                                           |
| 住所(郵便番号)          | 2720834                                               |
| 住所(都道府県)          | 千葉県                                                   |
| 住所(市区町村)          | 市川市                                                   |
| 住所(町名・番地)         | 国分                                                    |
| 住所(建物名・部屋番号)      |                                                       |
| 電話番号              | 047-371-1120                                          |
| 緊急連絡先             | 047-371-1120                                          |
| 在籍校(学校管理番号)       | 9900122033                                            |
|                   | その他(下欄に学校名を入力してください)                                  |
| その他               | 和洋国府台女子中学校                                            |
| 塾1(学校管理番号)        | 9999999001                                            |
|                   | 通塾なし                                                  |
| その他               |                                                       |
| 塾 (電話 <b>番</b> 号) |                                                       |
| 塾2                |                                                       |
| 塾2(電話番号)          |                                                       |
|                   | 【本学園卒業者又は在学者について】<br>ご家族に本学園卒業者又は在学者がいる場合、以下にご記入ください。 |
| 氏名                |                                                       |

情報を確認し、間違いがなければ / を入れ、「上記内容で申込む」をクリックしてください。

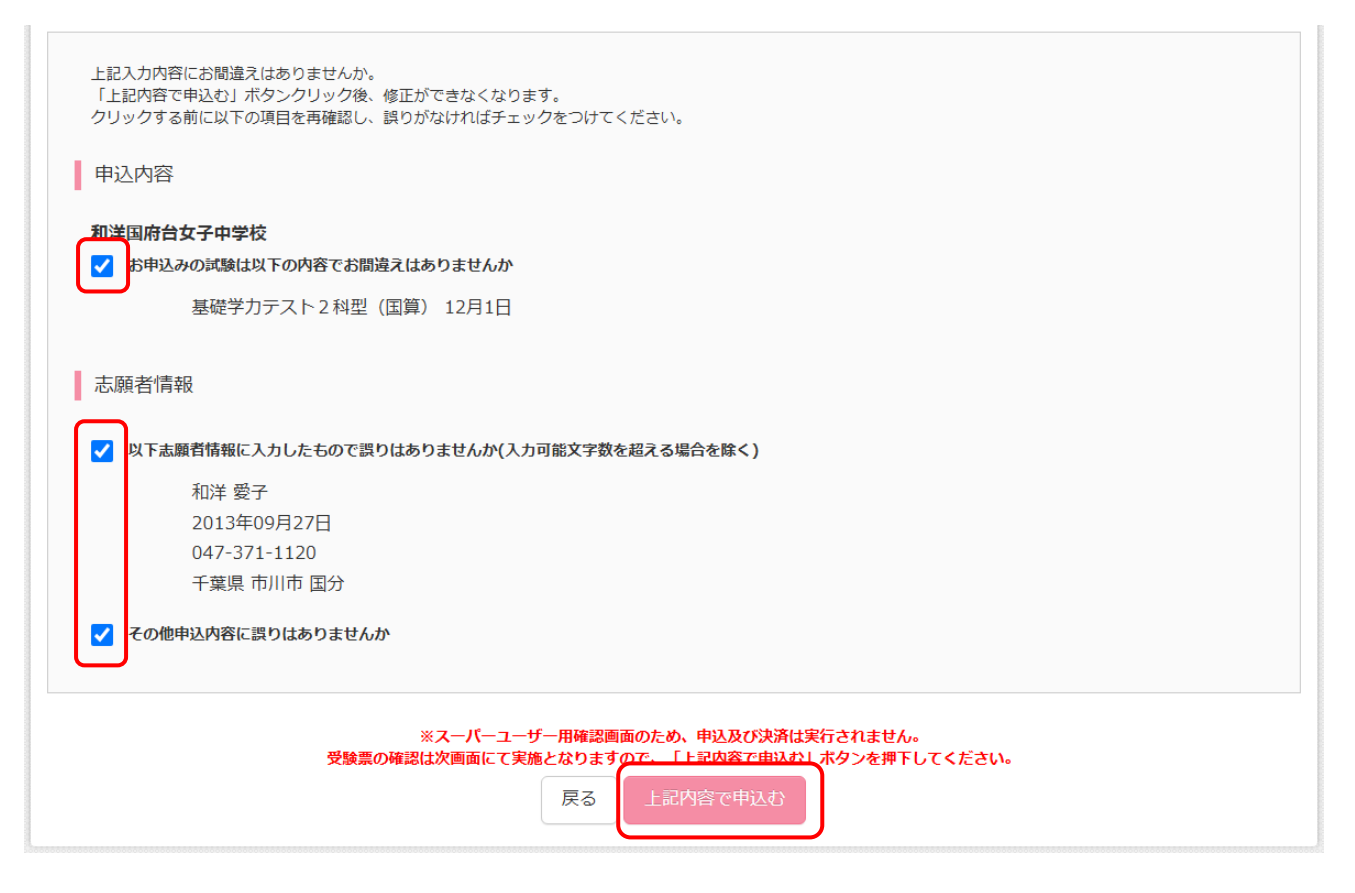

12 送信完了

「Step6 送信完了」画面が表示されたら出願の申し込み手続きの完了です。

画面下の「「受験票」出力」をクリックすると受験票が PDF ファイルとしてダウンロードされます。

| 和洋国府台女子中学校                                                                                                    | マイページ                 | ログイン情報変更    | 志願者情報変更    | 申込履歴  | ログアウト                |  |  |
|----------------------------------------------------------------------------------------------------|-----------------------|-------------|------------|-------|----------------------|--|--|
| Wayo Konodal Girls Junior High School                                                                                                    |                       |             |            | スーパ   | – 1– <del>7</del> 26 |  |  |
| 入試区分選択 出願情報入力 試験選択 お支払(                                                                                                    | い方法の入力 出願情報の確認 ガ      | 医信元了        |            |       |                      |  |  |
| Step6 送信完了                                                                                                    |                       |             |            |       |                      |  |  |
|                                                                                                    |                       |             |            |       |                      |  |  |
| 学校からのお知らせ                                                                                                    |                       |             |            |       |                      |  |  |
| -<br>マイページにある「受験票」ボタンより受験票を印刷し、写                                                                                                    | 真を貼付して、入学試験当日にお持ちくだ   | さい。願書と受験票をは | ワり離して持参してく | ください。 |                      |  |  |
| 自宅で印刷(A4【横】サイズ)した願書・受験票に、同一の                                                                                                    | D顔写真を2枚貼ってください。       |             |            |       |                      |  |  |
| ※最近3か月以内のもので、上半身(正面・脱帽・背景・<br>え<br>う<br>な<br>、<br>受<br>対<br>にて<br>願書を提出してください。<br>、<br>、<br>、<br>、<br>、<br>、<br>、<br>、<br>、<br>、<br>、<br>、 | やなし、スナップ写真不可)         |             |            |       |                      |  |  |
| 受験票は試験会場にて必要です。                                                                                                    | マイページト的印刷 アイゼキロ (ブウ   | 字体のプリンターブ 商 | 雨步, 马段西太印刷 | ±7 )  |                      |  |  |
| 文旗村のお文加いかまたの力は、文旗村のお文加い元」校、                                                                                                    | マイハーンより印刷してください。 (こ日) | 七寺のノリノターで、『 | 東合・文牍宗征印刷し | ンまり。) |                      |  |  |
| -                                                                                                    |                       |             |            |       |                      |  |  |
| 出願申込および決済が完了しました(申込番                                                                                                    | 号:2501XXXXX)          |             |            |       |                      |  |  |
| 決済番号 : 9999999999<br>お支払金額 : 25.682円                                                                                                    |                       |             |            |       |                      |  |  |
|                                                                                                    |                       |             |            |       |                      |  |  |
|                                                                                                    | マイページへ ログアウト          |             |            |       |                      |  |  |
|                                                                                                    |                       |             |            |       |                      |  |  |
| 「受験票」出力                                                                                                    |                       |             |            |       |                      |  |  |
|                                                                                                    |                       |             |            |       |                      |  |  |
| г                                                                                                    |                       |             |            |       |                      |  |  |
|                                                                                                    | 「「受験票」出力」をク           | リックする。      | Ľ          |       |                      |  |  |
|                                                                                                    | 受験票がダウンロード            | される         |            |       |                      |  |  |

#### (3) 受験票プリントアウト

ダウンロードした受験票の PDF ファイルを開きプリントアウトしてください。

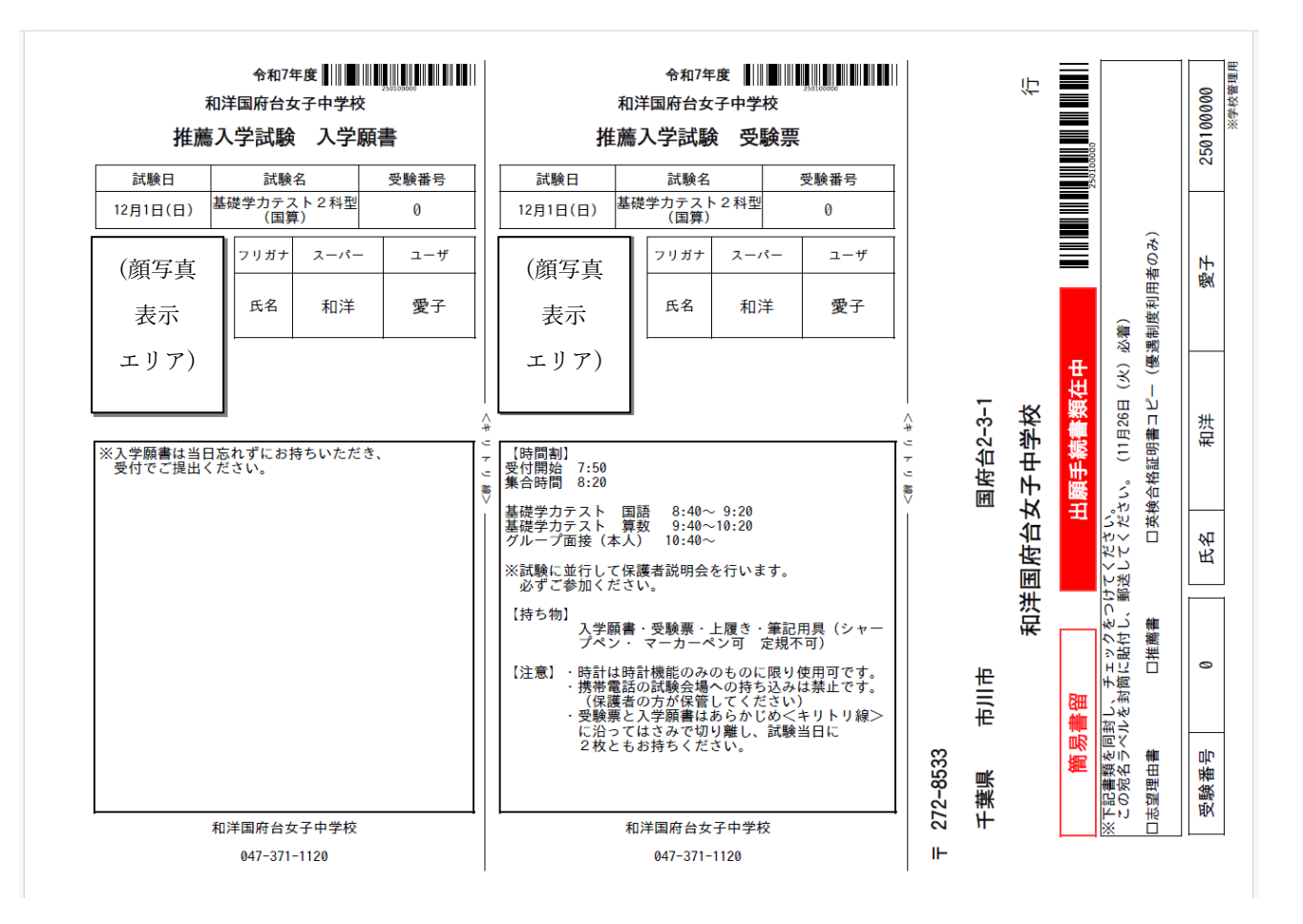

# ⑭ 「マイページ」で情報を確認する

手順⑫で「マイページへ」をクリックすると「マイページ」に戻ります。

| 出願申込および決済が完了しました(申込番号:2501XXXXX)     |
|--------------------------------------|
| 決済番号 : 9999999999<br>お支払金額 : 25,682円 |
| マイページへ<br>「受験票」出力                    |

申し込み手続きが完了していると「マイページ」に申し込み内容が表示されます。

| 和洋国/<br>Wayo Konodal | 符台女子中学校<br>Girls Junior High School |                            | マイページ                                                     | ログイン情報変更 | 志願者情報変更                          | 申込履歴<br>スーパ | ログアウト<br>- ユーザ さん |
|----------------------|-------------------------------------|----------------------------|-----------------------------------------------------------|----------|----------------------------------|-------------|-------------------|
| スーパー ユ・              | ーザ さんのマイペー                          | ジ                          |                                                           |          |                                  |             |                   |
| 申込履歴・配信メー            | - ルを確認する<br>変更する方はこちら               | 顔写真;                       | を変更する場合                                                   | はここをクリ   | ] ック                             | ]           |                   |
| 申込履歴<br>申込履歴情報はあ     | りません。                               |                            |                                                           |          |                                  |             |                   |
| 申込番号                 | 入試区分                                | 申込日                        | 支払方法                                                      | 入金情報     |                                  | 受験票         |                   |
|                      | 1つのメ<br>画面右上                        | ールアドレスで、双子な<br>メニューの「志願者情報 | よど複数名の出願を行うよく<br>変更」をクリックし、志願<br>新規申込手続きへ<br>このエリ<br>※上記画 |          | 。<br>み内容が表 <sup>;</sup><br>内容は表示 | 示される        | っません              |